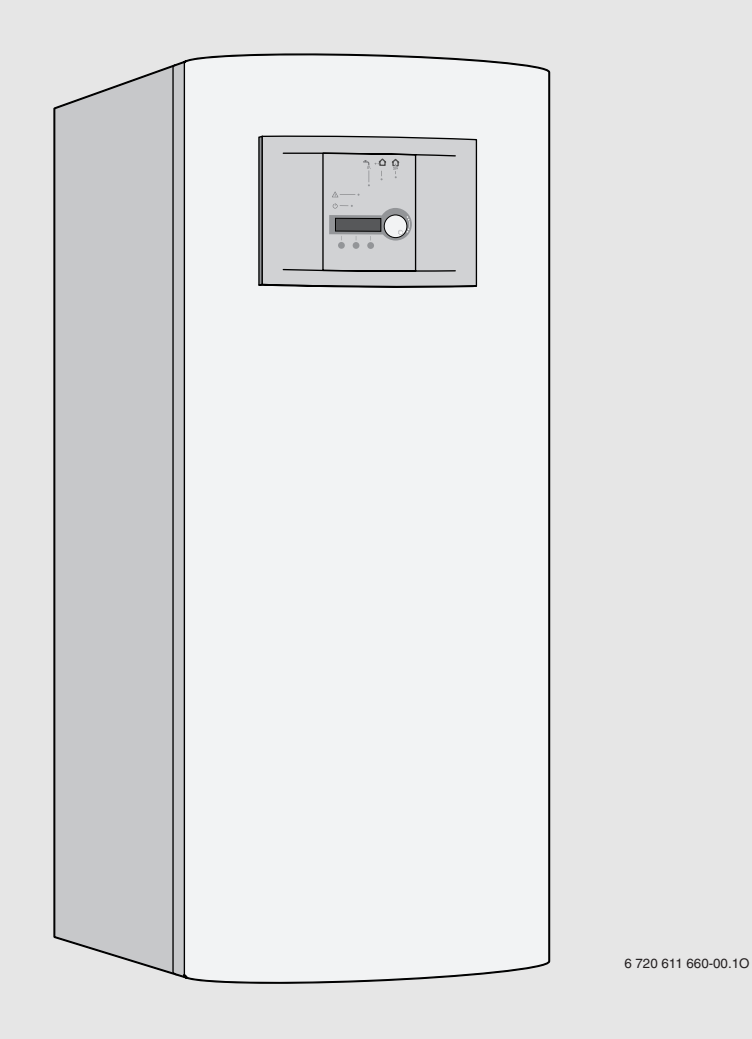

## Pompă de căldură **Compress 3000** EHP 6/7/9/11 LW/M | EHP 6/7/9/11/14/17 LW

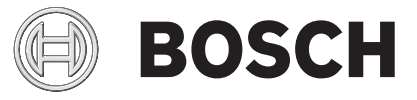

Instrucțiuni de utilizare

### Cuprins

| 1  | Expli                      | icația simbolurilor și instrucțiuni privind                                                                   |
|----|----------------------------|----------------------------------------------------------------------------------------------------|
|    | <b>sıgur</b><br>1.1<br>1.2 | anța       3         Explicarea simbolurilor       3         Instructiuni de siguranță a funcționării       3 |
| 2  | Pune                       | erea în funcțiune4                                                                                            |
| 3  | Utili<br>3 1               | zare                                                                                                    |
|    | 3.2                        | deservire                                                                                                    |
| 4  | Porn                       | irea / oprirea echipamentului 6                                                                               |
| 5  | Utiliz                     | zare pe scurt7                                                                                                |
| 6  | Nive                       | l utilizator8                                                                                                 |
| 7  | Seta                       | rea datei și orei8                                                                                            |
| 8  | Privi<br>afere             | re de ansamblu asupra programărilor<br>ente nivelurilor utilizatorilor C1 și C2 10                            |
| 9  | Desc                       | rierea parametrilor setați 13                                                                                 |
| 10 | Defe                       | cțiuni 21                                                                                                    |
| 11 | Indic                      | ații privind economisirea energiei 22                                                                         |
| 12 | Dive                       | rse                                                                                                    |
| 13 | Prog                       | ramări proprii23                                                                                              |

### 1 Explicația simbolurilor și instrucțiuni privind siguranța

#### **1.1** Explicarea simbolurilor

#### Mesaje de avertizare

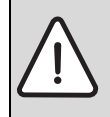

Puteți recunoaște mesajele de avertizare prin fundalul de culoare gri, triunghiul de avertizare și chenarul în care sunt încadrate.

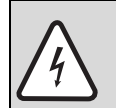

Dacă există pericol de electrocutare, semnul de exclamare din triunghi va fi înlocuit de simbolul fulger.

Cuvintele de semnalizare de la începutul unui mesaj de avertizare sunt caracteristice pentru tipul și gravitatea consecințelor care pot apărea dacă nu se iau măsurile pentru evitarea pericolului.

- **ATENȚIE** semnalizează că pot rezulta daune materiale.
- **PRECAUȚIE** semnalizează că pot rezulta daune corporale ușoare până la daune corporale grave.
- **AVERTIZARE** semnalizează că pot rezulta daune corporale grave.
- **PERICOL** semnalizează că pot rezulta daune corporale periculoase.

#### Informații importante

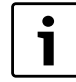

Informațiile importante care nu presupun un pericol pentru persoane sau bunuri sunt semnalizate prin simbolul alăturat. Acestea sunt încadrate de linii deasupra textului și sub text

#### Alte simboluri

| Simbol   | Semnificație                                                  |
|----------|---------------------------------------------------------------|
| •        | Etapă de operație                                             |
| <i>→</i> | Trimitere la alte texte din document sau<br>la alte documente |
| •        | Enumerare/listă de înregistrări                               |
| _        | Enumerare/listă de înregistrări (al 2-lea<br>nivel)           |

Tab. 1

#### 1.2 Instructiuni de siguranță

#### Depozitare

 Depozitați echipamentul în poziție verticală, astfel încât compresorul să se afle întotdeauna în partea de jos a acestuia.

#### Amplasare, reconstrucție

 Alegeți numai o firmă specializată să vă amplaseze şi să intervină asupra echipamentului

#### Verificarea funcționării

- Recomandare pentru clienți: Încheiați contracte de întreținere cu o firmă de specialitate autorizată. Verificarea tehnică trebuie să fie efectuată în mod regulat sub forma unui control al funcționării.
- Utilizatorul este răspunzător pentru siguranța şi compatibilitatea instalației cu mediul înconjurător.
- ▶ Pot fi folosite numai piese de schimb originale.

#### Informarea beneficiarului

- Beneficiarul trebuie informat despre modul de funcționare al centralei şi trebuie să ia la cunoştință condițiile de funcționare.
- Beneficiarii trebuie atenționați asupra faptului că nu au voie să facă modificări ale aparatului.

### 2 Punerea în funcțiune

Punerea în funcțiune a instalației de încălzire va fi efectuată de către specialist.

#### Verificarea presiunii apei din instalația de încălzire

Presiunea de lucru este în caz normal de 1 până la 2 bari.

Dacă este nevoie de o presiune mai mare de funcționare, valoarea vă va fi comunicată de către specialistul dumneavoastră.

#### Umplerea cu agent termic

Umplerea cu agent termic circuitul de încălzire este diferită pentru fiecare instalație de încălzire. Umplerea se va efectua de către un instalator autorizat.

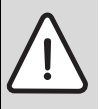

ATENȚIE: Aparatul se poate deteriora.

 Umpleți cu apă numai când aparatul este rece.

**Presiunea maximă** de 3 bari, la o temperatură mai mare a apei circuitului de încălzire, nu trebuie să fie depășită (supapă de siguranță deschisă).

- Pentru a nu pătrunde aer în circuitul de încălzire, umpleți furtunul cu apă.
- Montați furtunul la robinetul de umplere şi de golire şi racordați la un robinet de apă.
- ► Deschideți robinetele de umplere și de golire.
- Deschideți robinetul de apă lent şi umpleți instalația de încălzire.
- Închideți robinetele şi îndepărtați furtunul.

### 3 Utilizare

## 3.1 Privire de ansamblu asupra elementelor de deservire

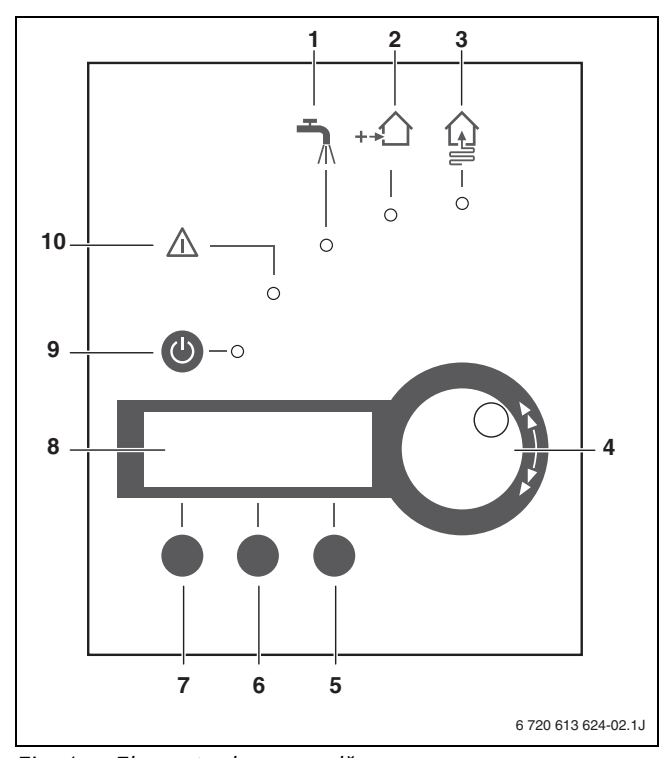

Fig. 1 Elemente de comandă

- **1** Afişaj funcționare cu apă caldă
- 2 Afişaj funcționare încălzire suplimentară
- **3** Afişaj funcționare compresor
- 4 Buton de rotire pentru selectarea meniului și modificarea valorii
- 5 Tastă de comandă dreapta
- 6 Tastă de comandă mijloc
- 7 Tastă de comandă stânga
- 8 Afişaj
- 9 Tastă Pornire/Oprire pompă de căldură geotermală
- 10 Afişaj avarie

#### 3.2 Generalități

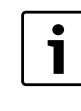

Navigarea în meniuri și setarea valorilor se realizează cu ajutorul butonului rotativ și a tastelor de sub display. Funcțiile active ale tastelor sunt afișate pe display (→ Tab. 2).

- Display-ul şi elementele de comandă au rolul de a afişa informațiile cu privire la echipament şi instalație şi de a modifica valorile.
- În cazul întreruperii curentului, display-ul se stinge. Toate programările rămân valabile. După revenirea curentului, echipamentul şi display-ul revin în mod automat la modul de operare setat.

| Display                | Funcție                                                          |
|------------------------|------------------------------------------------------------------|
| Heat (Căldură)         | <ul> <li>Apelarea programărilor rapide</li> </ul>                |
| Info (Informații)      | <ul> <li>Afişarea informaţiilor</li> </ul>                       |
| Menu (Meniu)           | <ul> <li>Apelarea meniului principal</li> </ul>                  |
| Select<br>(Selectare)  | <ul> <li>Confirmarea opțiunii</li> </ul>                         |
| Adjust<br>(Modificare) | <ul> <li>Modific. valoare</li> </ul>                             |
| Save<br>(Memorare)     | <ul> <li>Memorarea valorii modificate</li> </ul>                 |
| Return (Înapoi)        | <ul> <li>Comutare în nivelul superior al<br/>meniului</li> </ul> |
| ->                     | <ul> <li>Valoarea următoare</li> </ul>                           |
| <-                     | <ul> <li>Valoarea precedentă</li> </ul>                          |
| Return<br>(Întrerup.)  | ▶ Întrerupere                                                    |
| Ackn. (Oprire)         | ► Oprirea alarmei                                                |

Tab. 2 Funcții posibile ale tastelor

### 4 Pornirea / oprirea echipamentului

#### Pornire

 Apăsați întrerupătorul principal (2).
 Led-ul de funcționare luminează verde şi display-ul (3) afişează meniul de pornire.

| F      | Reso637J | C1   |                     |
|--------|----------|------|---------------------|
| 081014 | 12:00:00 | Sa   | 6 720 614 201-01 10 |
| Heat   | Info     | Menu |                     |

Fig. 2

#### Oprirea

 Apăsați întrerupătorul principal.
 Led-ul de funcționare luminează verde şi display-ul se stinge.

Scoaterea din funcțiune a echipamentului pentru un timp îndelungat.

 Deconectați echipamentul cu ajutorul întrerupătorului de funcționare.

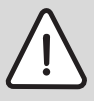

**AVERTIZARE:** Pericol de îngheț al instalației de încălzire.

Nu deconectați echipamentul în cazul pericolului de îngheț!

### 5 Utilizare pe scurt

Prin intermediul utilizării rapide se pot apela direct cele mai importante programări ale

echipamentului.Programările sunt descrise amănunțit în capitolul 9 (începând cu pagina 13).

► Apăsați pe tasta **Căldură** din meniul de pornire.

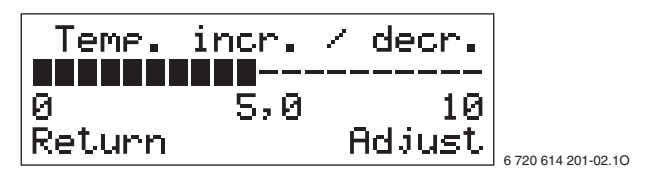

Fig. 3

 Selectați programarea dorită cu ajutorul butonului rotativ, de ex. Temp. incr. / decr. (Temperatura +/ -) (setarea temperaturii încăperii).

| Programări                                                         | Ceea ce se modifică                                                                                                    |
|--------------------------------------------------------------------|----------------------------------------------------------------------------------------------------|
| Temp. incr. / decr.<br>(Temperatura +/  –<br>)                     | Translatarea punctelor<br>terminale ale curbei de încălzire                                                                                                    |
| Temp. fine-tune<br>(Reglare de<br>precizie a<br>temperaturii)      | Translatarea paralelă a curbei<br>de încălzire                                                                                                    |
| Mix. valve incr/<br>decr (Vană de<br>amestec +/ – )                | Vanei de amestec. Translatarea<br>punctelor terminale ale curbei<br>de încălzire a circuitului mixt<br>(doar prin intermediul<br>senzorului de temperatură<br>GT4) |
| Mix. valve fine-<br>tune (Circuit<br>mixat Reglare de<br>precizie) | Translatarea paralelă a curbei<br>de încălzire a circuitului mixt<br>(doar prin intermediul<br>senzorului de temperatură<br>GT4)                                   |
| Room<br>temperature<br>(Temp. încăpere)                            | Setarea temperaturii pentru<br>spațiul de referință (doar prin<br>intermediul senzorului de<br>temperatură GT5)                                                    |
| Extra hotwater<br>(Necesar<br>suplimentar de<br>apă caldă)         | Setarea perioadei de timp<br>pentru prepararea<br>suplimentară a apei calde                                                                                        |

Tab. 3

► Apăsați tasta Adjust (Modificare).

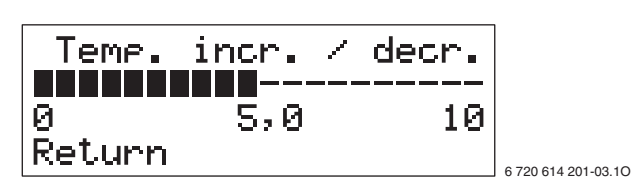

Fig. 4

Modificați valoarea folosind butonul rotativ.

| Temp. incr | • | decr. |                     |
|------------|---|-------|---------------------|
| 0 5,       | 4 | 10    |                     |
| Return     |   | Save  | 6 720 614 201-04.10 |

Fig. 5

- ► Apăsați tasta Save (Memorare).
- Selectați cu ajutorul butonului rotativ și alte programări.

-sau-

 Apăsați tasta Return (Înapoi), pentru a trece la meniul de pornire.

### 6 Nivel utilizator

Există trei niveluri pentru utilizator:

- Nivelul utilizatorului C1
- Nivelul utilizatorului C2
- Nivelul utilizatorului C/S (pentru specialist)

La pornirea echipamentului, se activează nivelul utilizatorului **C1**.

#### Nivelul utilizatorului C1

Nivelul utilizatorului **C1** cuprinde reglările de bază pentru regimul de încălzire și prepararea apei calde.

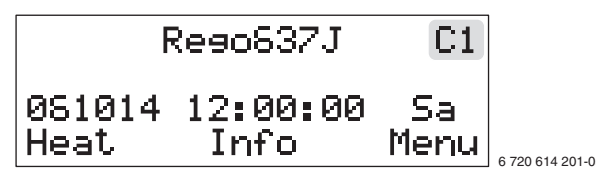

Fig. 6 Meniu de pornire

#### Nivelul utilizatorului C2

Nivelul utilizatorului **C2** cuprinde reglările de bază și programările extinse.

 Apăsați pe tasta Heat (Căldură) din meniul de pornire, până când apare "Acces= Client2".
 Display-ul afişează în colțul drept superior C2.

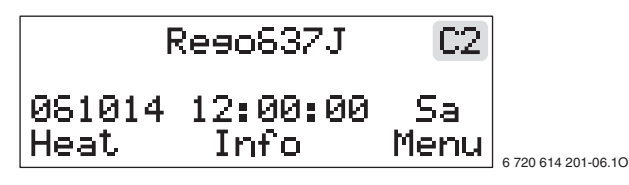

Fig. 7

Pentru a comuta de la C2 din nou la C1:

Închideți și reporniți echipamentul.
 Display-ul afişează din nou C1 în colțul drept superior

#### Nivelul utilizatorului C/S

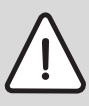

#### PRECAUȚIE:

Modificările aduse la nivelul utilizatorului **C/ S** pot avea consecințe grave asupra instalației.

 Programările din nivelul utilizatorului C/S trebuie să fie efectuate doar de către personalul de specialitate!

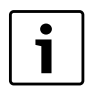

Programările de la nivelul utilizatorului **C/S** sunt descrise amănunțit în instrucțiunile de instalare.

### 7 Setarea datei și orei

Setarea datei și orei este descrisă în mod amănunțit. Deplasarea în meniu și selectarea diferitelor opțiuni se realizează în același mod.

Punctul de plecare este meniul de pornire din nivelul utilizatorului **C1**.

| F      | Reso637J | C1   |                     |
|--------|----------|------|---------------------|
| 081014 | 12:00:00 | Sa   | 6 720 614 201-05.10 |
| Heat   | Info     | Menu |                     |

Fig. 8

 Apăsați pe tasta Heat (Căldură), până când apare Access = CUSTOMER2 (Acces= Client2) Display-ul afişează în colțul drept superior C2.

De---0271 02

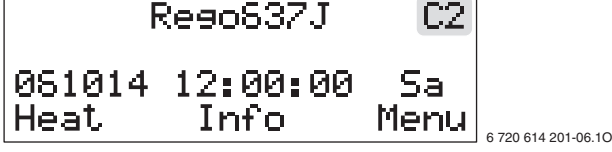

Fig. 9

Apăsați tasta Menu (Meniu).

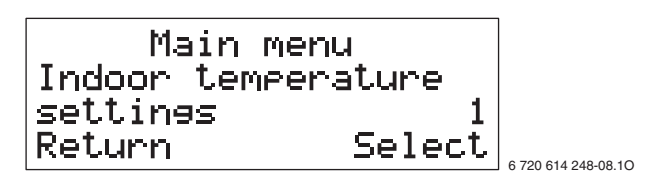

Fig. 10

 Selectați cu ajutorul butonului rotativ "Meniu principal 10".

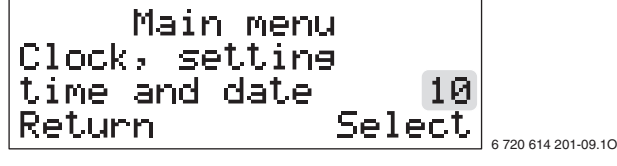

#### Fig. 11

 Apăsați tasta Select (Selectare).
 Display-ul afişează pe al doilea rând data, ora şi ziua din săptămână. Data apare în format AALLZZ.

| Settin<br>081014 12: | e clock<br>00:00 Sa        |
|----------------------|----------------------------|
| Return               | Adjust 6 720 614 201-10.10 |
| Fig. 12              |                            |

6 720 641 225 (2009/07)

 Apăsați tasta Adjust (Modificare) și setați valoarea corespunzătoare anului cu ajutorul butonului rotativ.

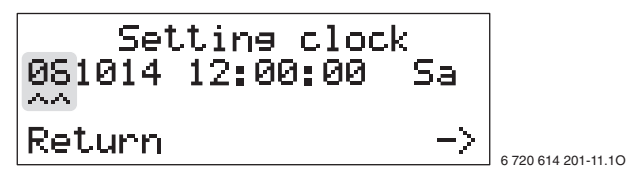

Fig. 13

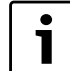

Pentru a renunța la setarea datei și a orei, apăsați tasta **Return (Întrerup.)**.

 Apăsați tasta -> şi setați valoarea corespunzătoare lunii cu ajutorul butonului rotativ.

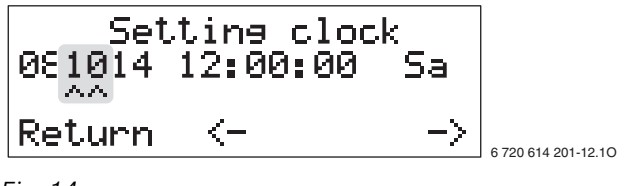

Fig. 14

 Apăsați tasta -> și setați valoarea corespunzătoare zilei cu ajutorul butonului rotativ.

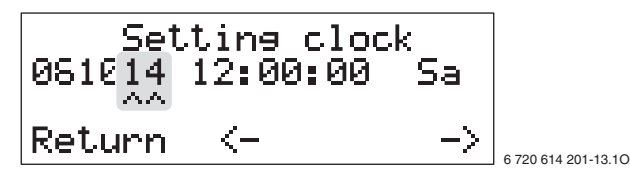

Fig. 15

 Apăsați tasta -> şi setați valoarea corespunzătoare orei cu ajutorul butonului rotativ.

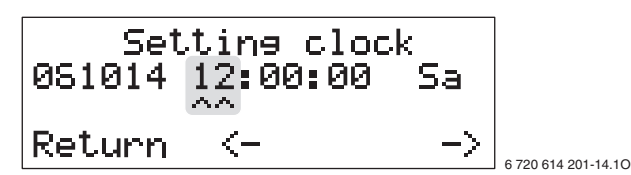

Fig. 16

 Apăsați tasta -> și setați valoarea corespunzătoare minutelor cu ajutorul butonului rotativ.

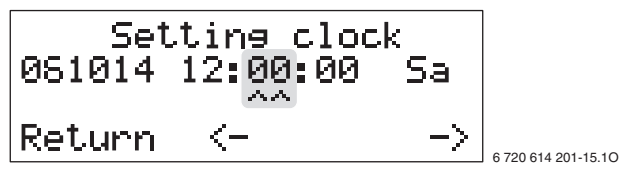

Fig. 17

 Apăsați tasta -> şi setați valoarea corespunzătoare secundelor cu ajutorul butonului rotativ.

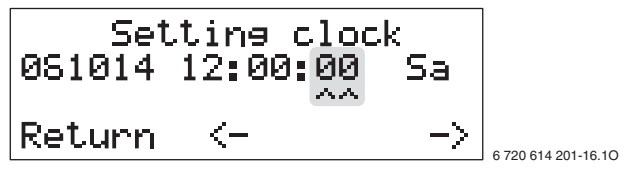

Fig. 18

 Apăsați tasta -> şi setați valoarea corespunzătoare zilei din săptămână cu ajutorul butonului rotativ.

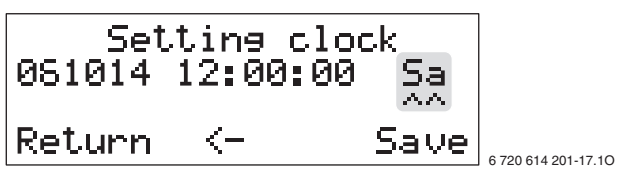

Fig. 19

 Apăsați tasta Save (Memorare).
 Display-ul afişează pentru scurt timp Saving... (Se memorează...) și apoi:

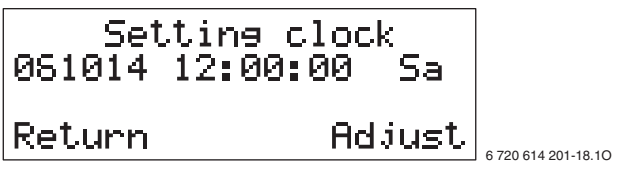

Fig. 20

 Pentru a trece la meniul de pornire, apăsați de două ori tasta Return (Înapoi)

### 8 Privire de ansamblu asupra programărilor aferente nivelurilor utilizatorilor C1 și C2

Diferitele programări pot fi afișate și modificate doar atunci când senzorii de temperatură GT4 și GT5 sunt racordați.

| Meniu principal                                      | Nr. | Sub-meniu                                                                                              | Nr.  | Nivel<br>utilizator | Pagina |
|------------------------------------------------------|-----|----------------------------------------------------------------------------------------------------|------|---------------------|--------|
| Indoor temperature settings                          | 1   | Temperature settings (Reglarea temperaturii                                                            | )    |                     |        |
| (Reglarea temperaturii din<br>casă)                  |     | Temp. incr. / decr. (Temperatura +/ – )                                                                | 1.1  | C1, C2              | 13     |
|                                                      |     | Temp. fine-tune (Reglare de precizie a temperaturii)                                                   | 1.2  |                     | 13     |
|                                                      |     | Heat curve adjustm. (Reglarea curbei de<br>încălzire)                                                  | 1.3  | C2                  | 14     |
|                                                      |     | Mix. valve incr/decr (Vană de amestec +/ -<br>) (cu GT4)                                               | 1.5  | C2                  | 14     |
|                                                      |     | Mix. valve fine-tune (Reglare de precizie<br>pentru vană de amestec) (cu GT4)                          | 1.6  |                     | 15     |
|                                                      |     | Adjusting mix. valve curve (break)<br>(Reglarea curbei amestecătorului) (cu GT4)                       | 1.7  |                     | 15     |
|                                                      |     | Setting of room temperature (Reglarea<br>temperaturii încăperii) (cu GT5)                              | 1.10 | C1, C2              | 16     |
|                                                      |     | Setting of room sensor infl. (Programarea<br>functionarii senzorului de cameră) (cu GT5)               | 1.11 | C2                  | 16     |
|                                                      |     | Setting of holiday function (Programarea funcției de concediu) (cu GT5)                                | 1.12 |                     | 16     |
|                                                      |     | Remote control temperature (Telecomandă<br>pentru automatizarea circuitului de<br>incalzire) (cu GT5)  | 1.13 |                     | 17     |
|                                                      |     | Setting of summer disconnection<br>(Programarea deconectării pe timp de<br>vară)                       | 1.14 |                     | 17     |
| Adjusting the hot water                              | 2   | Hot water setting (Programări pentru apa cal                                                           | dă)  |                     |        |
| settings (Modificarea setárilor<br>pentru apa caldă) |     | Duration of add. hot water (Număr de ore<br>pentru prepararea cantității suplimentare<br>de apă caldă) | 2.1  | C1, C2              | 17     |
|                                                      |     | Interval for hot water peak (Funcție anti-<br>legionela)                                               | 2.2  | C2                  | 18     |
|                                                      |     | Setting of hot water temperature (Reglarea temperaturii apei calde)                                    | 2.3  |                     | 18     |

Tab. 4

i

| Meniu principal                               | Nr. | Sub-meniu                                              | Nr. | Nivel<br>utilizator | Pagina |
|-----------------------------------------------|-----|--------------------------------------------------------|-----|---------------------|--------|
| Monitor all temperatures<br>(Afişarea tuturor | 3   | Temperature readings (Citirea<br>temperaturii)         |     |                     |        |
| temperaturilor)                               |     | Return radiator GT1 (Retur Radiator GT1)               |     | C1, C2              | 18     |
|                                               |     | Out GT2 (GT2 exterior)                                 |     |                     | 18     |
|                                               |     | Hot water GT3 (Apă caldă GT3)                          |     |                     | 18     |
|                                               |     | Shunt, flow GT4 (Circuit combinat Tur<br>GT4) (cu GT4) |     |                     | 18     |
|                                               |     | Room GT5 (Încăpere GT5) (cu GT5)                       |     |                     | 18     |
|                                               |     | Compressor GT6 (Compresor GT6)                         |     |                     | 18     |
|                                               |     | Heat trfluid out GT8 (Agent termic oprit<br>GT8)       |     |                     | 18     |
|                                               |     | Heat tr fluid in GT9 (Agent termic pornit<br>GT9)      |     |                     | 18     |
|                                               |     | Ht trfld(coll)inGT10 (Circuit de sole pornit<br>GT10)  |     |                     | 18     |
|                                               |     | Httrfld(coll)outGT11 (Circuit de sole oprit<br>GT11)   |     |                     | 18     |

| Meniu principal                                                                                                   | Nr.             | Sub-meniu                                                                                                    | Nr.   | Nivel<br>utilizator | Pagina |
|----------------------------------------------------------------------------------------------------|-----------------|----------------------------------------------------------------------------------------------------|-------|---------------------|--------|
| Timer control settings                                                                                            | 4               | Clock setting (Programarea timpului)                                                                                      |       |                     |        |
| (Programarea temporizarii pe<br>intervale orare)                                                                  |                 | Clock setting HP accord. to clock<br>(Programarea temporizarii pompei de<br>caldura in functie de intervalul orar)        | 4.1   | C2                  | 19     |
|                                                                                                    |                 | Setting level heat pump +/- (Setarea<br>nivelului pentru pompa de căldură +/ – )                                          | 4.1.1 |                     | 19     |
|                                                                                                    |                 | Clock setting WW accord. to clock<br>(Programarea temporizarii apei calde<br>menajere in functie de intervalul orar)      | 4.3   |                     | 19     |
| Op. time readings on HP and                                                                                       | 7               | Op. time readings (Citirea timpului de funcționare)                                                                       |       |                     |        |
| add. heat (Citirea timpului de<br>funcționare pentru pompa de<br>căldură și rezistența electrică<br>suplimentară) | de<br>de<br>ică | Heat pump in operat. number of hours?<br>(Nr. Ore de funcționare pentru pompa de<br>căldură)                              | 7.1   | C2                  | 20     |
|                                                                                                    |                 | Distribution HP DHW-Rad in %<br>(Repartizarea în cadrul pompei de căldură<br>între încălzire și apă caldă menajeră, în %) | 7.2   |                     | 20     |
|                                                                                                    |                 | Add. heat in operat. number of hours?<br>(Numărul orelor de funcționare pentru<br>rezistența electrică suplimentară?)     | 7.3   |                     | 20     |
| Clock, setting time and date<br>(Oră: Setarea datei și a orei)                                                    | 10              | Setting clock (Setarea orei)                                                                                              |       |                     | 20     |
| Alarm logging of all alarms<br>(Înregistrarea tuturor<br>alarmelor)                                               | 11              | Alarm log (Arhivă alarme)                                                                                                 |       |                     | 20     |
| Return of factory settings<br>(Revenire la reglările de bază)                                                     | 12              | Factory settings (Reglări de bază)                                                                                        |       |                     | 20     |

### 9 Descrierea parametrilor setați

| i |
|---|
| - |

Toate programările modificate pot fi

înregistrate în tabelul 29, de la pagina 23.

#### Meniu principal:

#### Indoor temperature settings (Reglarea temperaturii interioare) (1)

Acest meniu principal permite efectuarea reglajelor de bază ale instalației de încălzire.

#### Sub-meniu:

#### Temp. incr. / decr. (Temperatura +/ - ) (1.1)

Setați temperatura încăperii prin deplasarea punctului final al curbei de încălzire. O valoare mai mare indică ridicarea punctului final (→ Figura 21), crescând totodată și temperatura încăperii. Punctul de bază nu se modifică.

| Nivelul<br>utilizatorului | C1, C2                                |
|---------------------------|---------------------------------------|
| Domeniul de<br>reglare    | de la 0 până la 10 în etape de<br>0,1 |
| Reglare de bază           | 4                                     |

Tab. 5

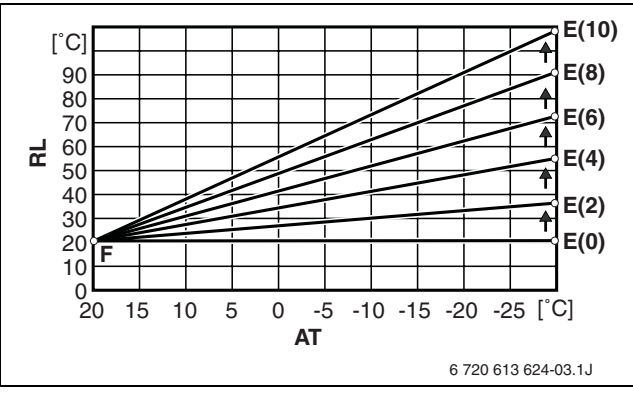

Fig. 21 Ridicarea punctului final al curbei de încălzire

- AT Temperatură exterioară
- E(1..10) Punctul final al curbei de încălzire la setarea Temp. incr. / decr. (Temperatura +/ - ) la 1..10
- **F** Punct de bază al curbei de încălzire
- **RL** Temperatură pe retur

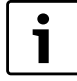

Aceste programări sunt modificate dacă, în cazul unor temperaturi exterioare **mai mici decât** 5 °C, temperatura încăperii este prea mare sau prea mică.

#### Sub-meniu:

## Temp. fine-tune (Reglare de precizie a temperaturii) (1.2)

Reglare de precizie a temperaturii încăperii prin deplasarea curbei de încălzire într-o poziție paralelă. O valoare mai mare indică ridicarea curbei de încălzire (→ Figura 22), crescând totodată și temperatura încăperii.

| Nivelul<br>utilizatorului | C1, C2                                                     |
|---------------------------|------------------------------------------------------------|
| Domeniul de<br>reglare    | De la 10 K ( °C) la +10 K ( °C)<br>în etape de 0,1 K ( °C) |
| Reglare de bază           | 0 K ( °C)                                                  |

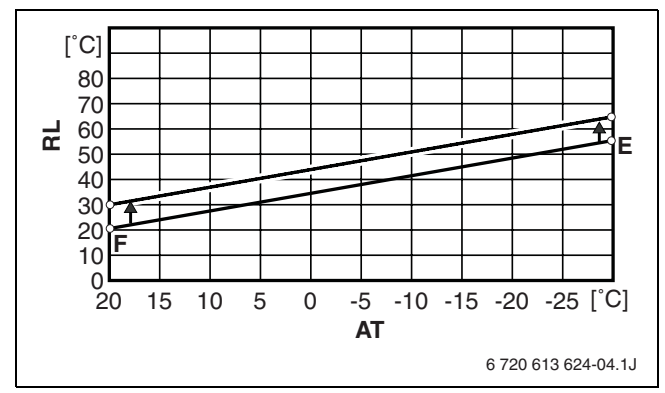

Fig. 22 Deplasare paralelă a curbei de încălzire

- AT Temperatură exterioară
- E Punct final al curbei de încălzire
- F Punct de bază al curbei de încălzire
- RL Temperatură pe retur

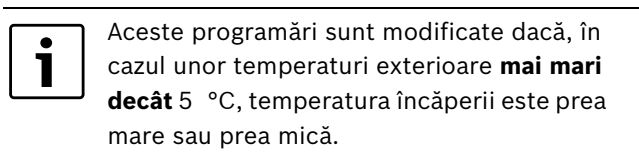

#### Sub-meniu:

### Heat curve adjustm. (Reglarea curbei de încălzire) (1.3)

Reglarea curbei de încălzire în funcție de caracteristicile individuale ale construcției. Curba de încălzire poate fi deplasată în cadrul unor etape stabilite corespunzătoare temperaturii externe. O valoare mai mare indică ridicarea curbei de încălzire (→ Figura 24), crescând totodată și temperatura încăperii.

| Nivelul utilizatorului                 | C2                                                               |
|----------------------------------------|------------------------------------------------------------------|
| Domeniul<br>temperaturii<br>exterioare | De la +20 K ( °C) până la<br>35 K ( °C ) în etape de 5 K<br>(°C) |
| Domeniul de reglare                    | De la 10 K ( °C) la +10 K<br>( °C) în etape de 0,1 K ( °C)       |
| Reglare de bază                        | Curba de încălzire este o<br>dreaptă                             |

Tab. 7

- ► Apelați funcția de reglare a curbei de încălzire (1.3)
- Reglați valoarea dorită a temperaturii din cel de-al doilea rând al display-ului folosind butonul rotativ.

| Heat cur | ve adjustm. |                     |
|----------|-------------|---------------------|
| Out 20°  | Curve 20,0° |                     |
| Out 15°  | Curve 23,2° |                     |
| Return   | Adjust      | 6 720 614 201-22.10 |

Fig. 23

- ► Apăsați tasta Adjust (Modificare).
- Setați temperatura dorită a încăperii folosind butonul rotativ.
- Apăsați tasta Save (Memorare).

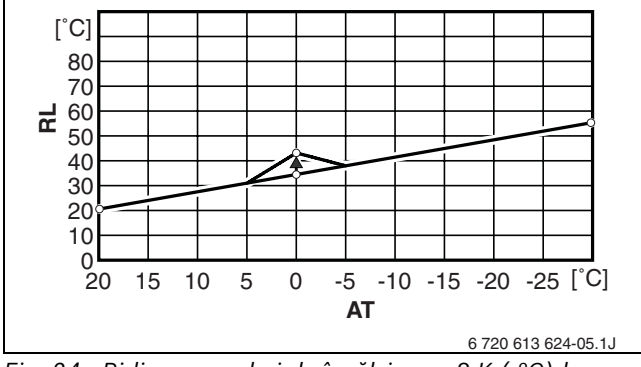

Fig. 24 Ridicarea curbei de încălzire cu 8 K (°C) la o temperatură de 0 °C

- RL Temperatură pe retur
- AT Temperatură exterioară

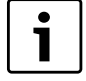

În acest exemplu, temperatura încăperii crește la 0 °C. Curba de încălzire este ajustată între valorile 5 K ( °C) și 5 K ( °C) corespunzătoare temperaturii exterioare.

#### Sub-meniu:

#### Mix. valve incr/decr (Vană de amestec +/ - ) (1.5)

Translatarea punctelor terminale ale curbei de încălzire a circuitului mixt. O valoare mai mare indică ridicarea punctului final al curbei de încălzire, crescând totodată și temperatura încăperii. Punctul de bază nu se modifică.

| lpoteză                   | Senzor pentru temperatura<br>turului GT4 |
|---------------------------|------------------------------------------|
| Nivelul<br>utilizatorului | C2                                       |
| Domeniul de<br>reglare    | de la 0 până la 10 în etape de<br>0,1    |
| Reglare de bază           | 4                                        |
| Tab. 8                    |                                          |

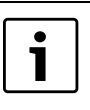

Aceste programări sunt modificate dacă, în cazul unor temperaturi exterioare **mai mici decât** 5 °C, temperatura încăperii este prea mare sau prea mică. Temperatura încăperii astfel setată nu trebuie să depășească temperatura încăperii setată la sub-meniu **Temp. incr. / decr. (Temperatura +/ - )** (1.1).

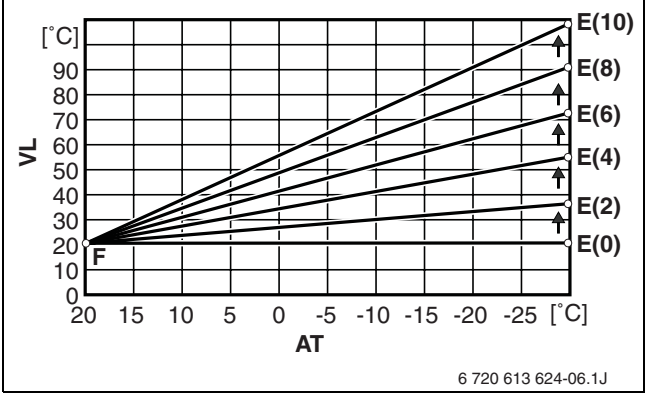

Fig. 25 Ridicarea punctului final al curbei de încălzire corespunzătoare circuitului mixt

- AT Temperatură exterioară
- **E(1..10)** Punctul final al curbei de încălzire la programarea
- Mix. valve incr/decr (Vană de amestec +/ ) la 1..10 F Punct de bază al curbei de încălzire
- VL Temperatură tur

#### Sub-meniu:

## Mix. valve fine-tune (Reglare de precizie pentru vană de amestec) (1.6)

Translatarea paralela a curbei de încălzire a circuitului combinat. Curba de încălzire este deplasată în paralel în funcție de valoarea setată. O valoare mai mare indică ridicarea curbei de încălzire ( $\rightarrow$  Figura 26), crescând totodată și temperatura încăperii.

| lpoteză                   | Senzor pentru temperatura<br>turului GT4                        |
|---------------------------|-----------------------------------------------------------------|
| Nivelul<br>utilizatorului | C2                                                              |
| Domeniul de<br>reglare    | De la 10 K ( °C) până la +10 K<br>( °C) în etape de 0,1 K ( °C) |
| Reglare de bază           | 0 K ( °C)                                                       |

Tab. 9

Aceste programări sunt modificate dacă, în cazul unor temperaturi exterioare **mai mari decât 5** °C, temperatura încăperii este prea mare sau prea mică. Temperatura încăperii astfel setată nu trebuie să depășească temperatura încăperii setată la reglarea de precizie a căldurii (1.2) de la sub-meniu.

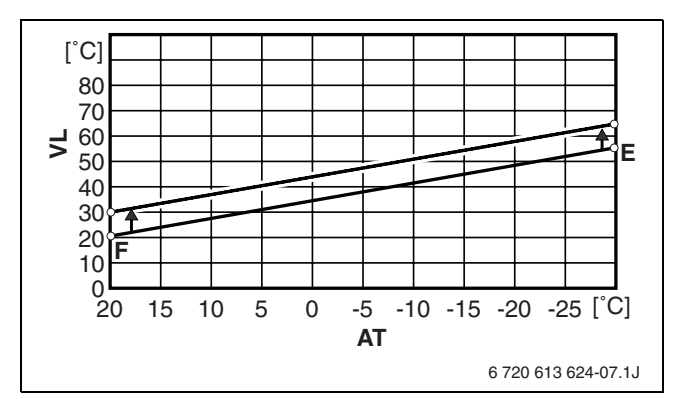

- Fig. 26 Deplasare în paralel a curbei de încălzire corespunzătoare circuitului de mixare
- AT Temperatură exterioară
- **E** Punct final al curbei de încălzire corespunzătoare circuitului mixat.
- **F** Punct de bază al curbei de încălzire corespunzătoare circuitului de mixt.
- VL Temperatură tur

#### Sub-meniu:

## Adjusting mix. valve curve (break) (Reglarea curbei amestecătorului) (1.7)

Reglarea individuală a curbei de încălzire corespunzătoare circuitului combinat. Curba de încălzire poate fi deplasată în cazul unor etape stabilite corespunzătoare temperaturii externe. O valoare mai mare indică ridicarea curbei de încălzire (→ Figura 28), crescând totodată și temperatura încăperii.

| lpoteză                                | Senzor pentru temperatura<br>turului GT4                                     |
|----------------------------------------|------------------------------------------------------------------------------|
| Nivelul utilizatorului                 | C2                                                                           |
| Domeniul<br>temperaturii<br>exterioare | De la +20 K ( °C) până la<br>35 K ( °C ) în etape de 5 K<br>(°C)             |
| Domeniul de reglare                    | De la 10 K ( °C) la +108 K<br>( °C) în etape de 0,1 K ( °C)                  |
| Reglare de bază                        | Curba de încălzire<br>corespunzătoare circuitului<br>combinat este o dreaptă |

#### Tab. 10

- Apelați funcția de reglare a curbei circuitului mixt (1.7)
- Reglați valoarea dorită a temperaturii din cel de-al doilea rând al display-ului folosind butonul rotativ.

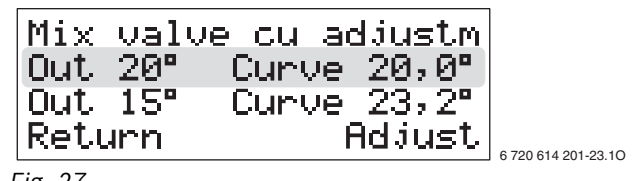

Fig. 27

- ► Apăsați tasta Adjust (Modificare).
- Setați temperatura dorită a încăperii folosind butonul rotativ.
- Apăsați tasta Save (Memorare).

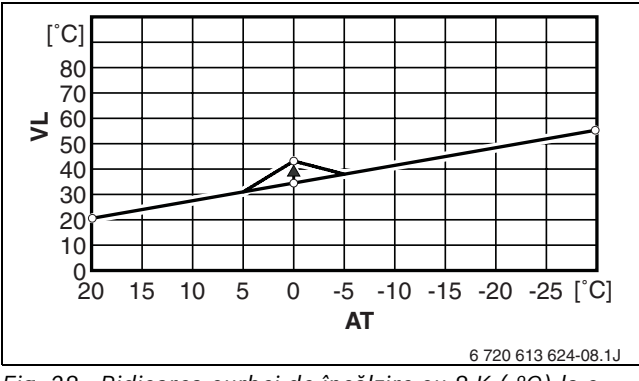

Fig. 28 Ridicarea curbei de încălzire cu 8 K (°C) la o temperatură exterioară de 0 °C

- AT Temperatură exterioară
- VL Temperatură tur

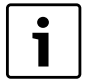

În acest exemplu, temperatura încăperii până crește la valoarea de 0°C corespunzătoare temperaturii exterioare. Curba de încălzire este reglată între valorile 5 °C și 5 °C corespunzătoare temperaturii exterioare.

#### Sub-meniu:

### Setting of room temperature (Reglarea temperaturii încăperii) (1.10)

Setarea temperaturii dorite a încăperii etalon. Camera etalon este încăperea în care este montat senzorul de temperatură de cameră GT5.

| lpoteză                   | Senzor de temperatură de<br>cameră GT5                 |
|---------------------------|--------------------------------------------------------|
| Nivelul<br>utilizatorului | C1, C2                                                 |
| Domeniul de<br>reglare    | de la 10  °C până la 30  °C în<br>etape de 0,1 K ( °C) |
| Reglare de bază           | 20 °C                                                  |

Tab. 11

- Deschideți complet ventilele termostatate din camera etalon.
- ▶ Setați temperatura dorită a încăperii.

#### Sub-meniu:

## Setting of room temperature (Reglarea temperaturii încăperii) (1.11)

Acțiunea senzorului de cameră determină capacitatea de funcționare a senzorului de temperatură (GT5) la reglarea instalației de încălzire. O valoare ridicată indică o acțiune crescută.

| lpoteză                   | Senzor de temperatură de<br>cameră GT5 |
|---------------------------|----------------------------------------|
| Nivelul<br>utilizatorului | C2                                     |
| Domeniul de<br>reglare    | de la 0 până la 10 în etape de 1       |
| Reglare de bază           | 5                                      |

Tab. 12

#### Sub-meniu:

## Setting of holiday function (programarea funcției de concediu) (1.12)

Funcția de concediu determină o scădere a temperaturii încăperii la 15 °C pe parcursul numărului setat de zile. Funcția de concediu se activează imediat după finalizarea programării. După expirarea perioadei de timp setate, instalația revine la modul obișnuit de operare.

Dacă pe parcursul timpului de blocare se întrerupe alimentarea cu tensiune la Rego 637, aceasta poate determina decalajul perioadelor de operare a funcției de concediu.

| lpoteză                   | Senzor de temperatură de<br>cameră GT5         |
|---------------------------|------------------------------------------------|
| Nivelul<br>utilizatorului | C2                                             |
| Domeniul de<br>reglare    | de la 0 până la 30 de  zileîn<br>etape de 1 zi |
| Reglare de bază           | 0 zile                                         |
| Tab 10                    |                                                |

#### Sub-meniu:

## Remote control temperature (Telecomandă pentru automatizarea circuitului de incalzire) (1.13)

Prin intermediul unui comutator de la fața locului cu acționare de la distanță se poate activa prin telecomandă o altă temperatură a încăperii (de ex. înaintea întoarcerii acasă).

| lpoteze                   | - senzor de temperatură de<br>cameră GT5                      |
|---------------------------|---------------------------------------------------------------|
|                           | - comutator de la fața locului cu<br>acționare de la distanță |
| Nivelul<br>utilizatorului | C2                                                            |
| Domeniul de<br>reglare    | de la 10  °C până la 20  °C în<br>etape de 0,1 K ( °C)        |
| Reglare de bază           | inactiv                                                       |

Tab. 14

- Setați în meniu (1.13) temperatura dorită a încăperii (de ex. pe perioada absenței).
- Deschideți comutatorul cu acționare de la distanță. Echipamentul se reglează în funcție de temperatura setată în meniu (1.10).
- Închideți comutatorul cu acționare de la distanță folosind semnalul telefonic.
   Echipamentul se reglează în funcție de temperatura

#### Sub-meniu:

setată în meniu (1.13).

## Setting of summer disconnection (Programarea deconectării pe timp de vară) (1.14)

În cazul în care temperatura exterioară depășește valoarea setată, echipamentul activează regimul de încălzire, pentru a economisi energie. Această programare nu se aplică și preparării apei calde.

| Nivelul<br>utilizatorului | C2                                                   |
|---------------------------|------------------------------------------------------|
| Domeniul de<br>reglare    | de la 10 °C până la 30 °C în<br>etape de 0,1 K ( °C) |
| Reglare de bază           | 18 °C                                                |

Tab. 15

Dacă funcția de vară este activată

- vana cu 3 căi se află în poziția de încălzire a apei,
- pompa de încălzire P2 pornește și se oprește concomitent cu compresorul,
- pompa de sole P3 funcționează pe parcursul celor trei zile timp de câte trei minute, pentru a evita blocarea

#### Meniu principal:

## Adjusting the hot water settings (Modificarea setărilor pentru apa caldă) (2)

Acest meniu principal permite efectuarea programărilor pentru prepararea apei calde.

#### Sub-meniu:

## Duration of add. hot water (Număr de ore pentru prepararea cantității suplimentare de apă caldă) (2.1)

Introduceți perioada de timp pentru prepararea cantității suplimentare de apă caldă. Această setare nu depinde de programul de preparare a apei calde. Programul este inițializat fără întârziere, încălzind apa cu ajutorul compresorului și al încălzitorului electric la o temperatură de cca. 65 °C. La expirarea perioadei de timp setate, echipamentul revine la regimul normal de producere a apei calde.

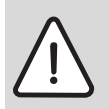

**AVERTIZARE:** Pericol de opărire! Dacă temperatura apei calde depășește 60 °C, apare pericolul de opărire.

| Nivelul<br>utilizatorului | C1, C2                                            |
|---------------------------|---------------------------------------------------|
| Domeniul de<br>reglare    | De la 0 ore până la 48 de oreîn<br>etape de 1 oră |
| Reglare de bază           | 0 ore                                             |

Tab. 16

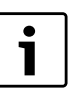

Utilizarea echipamentului împreună cu rezistența electrică suplimentară necesită un consum ridicat de energie.

#### Sub-meniu:

#### Interval for hot water peak (Functie antilegionela) (2.2)

Functia anti-legionela contribuie la efectuarea dezinfecției termice. Programul încălzește apa cu ajutorul compresorului și al rezistenței electrice suplimentare la o temperatură de cca. 65 °C.

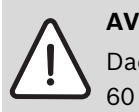

**AVERTIZARE:** Pericol de opărire! Dacă temperatura apei calde depășește 60 °C, apare pericolul de opărire.

Inactive (Inactiv) indică lipsa dezinfecției termice.

Daily (Zilnic) corespunde dezinfecției termice efectuate în fiecare zi a săptămânii la ora 01:00.

Su (Du), Sa (Sâ), ... Mo (Lu) corespunde dezinfecției termice efectuate o dată pe săptămână în ziua selectată la ora 01:00.

| Nivelul<br>utilizatorului | C2                                                                 |
|---------------------------|--------------------------------------------------------------------|
| Domeniul de<br>reglare    | Inactive (Inactiv) , Daily (Zilnic)<br>, Su (Du), Sa (Sâ), Mo (Lu) |
| Reglare de bază           | Inactive (Inactiv)                                                 |

Tab. 17

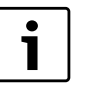

În cazul instalațiilor cu apă potabilă cu trepte de preîncălzire:

 Trebuie să se efectueze zilnic dezinfecția termică.

În acest scop, trebuie ca timpii de funcționare a pompei de dezinfecție termică să fie adaptați la timpul de încălzire a instalației existente de apă caldă menajeră (Oră de pornire zilnică -01:00).

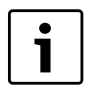

Utilizarea echipamentului împreună cu rezistența electrică suplimentară determină un consum ridicat de energie.

#### Sub-meniu:

#### Setting of hot water temperature (Reglarea temperaturii apei calde) (2.3)

Setati temperatura dorită a apei calde. Depăsirea reglării de bază de 52 °C determină un consum ridicat de energie.

| Nivelul<br>utilizatorului | C2                                                     |
|---------------------------|--------------------------------------------------------|
| Domeniul de<br>reglare    | de la 35  °C până la 55  °C în<br>etape de 0,1 K ( °C) |
| Reglare de bază           | 52 °C                                                  |
| Tab. 18                   |                                                        |

Prin stratificarea naturală a apei în interiorul boilerului, temperatura setată a apei calde trebuie percepută ca valoare medie. Temperatura efectivă a apei calde depășește cu cca. 4 K ( °C) - 5 K ( °C) temperatura setată.

#### Meniu principal: Monitor all temperatures (Afișarea tuturor temperaturilor) (3)

Prin intermediul acestui meniu principal se pot interoga temperaturile senzorului de temperatură racordat.

Nivelul utilizatorului C1, C2

#### Tab. 19

În acest sens, următoarele afișaje înseamnă:

- On (Pornit) 21,3 °C: Temperatura la care pornește pompa de căldură, respectiv la care se deschide vana de amestec
- Off (Oprit) 21.3 °C: Temperatura la care se opreste pompa de căldură, respectiv la care se închide vana de amestec
- Now (Efectiv) 21,3 °C: temperatura efectivă măsurată la senzorul de temperatură
- Tgt (Teoretic) 21,3 °C: temperatura impusă de sistem senzorului de temperatură
- --: Întreruperea conductorului senzorului
- ---: Scurtcircuit al conductorului senzorului

#### Meniu principal:

## Timer control settings (Programarea temporizarii pe intervale orare) (4)

Prin intermediul acestui meniu principal se setează intervalele de timp.

- cu scopul de a diminua sau de a mări temperatura încăperii
- pentru timpii de blocare la prepararea apei calde

#### Sub-meniu:

#### Clock setting HP accord. to clock (Programarea temporizarii pompei de caldura in functie de intervalul orar) (4.1)

Modificarea temperaturii încăperii în funcție de intervalul de timp. Pentru fiecare zi a săptămânii există un interval de timp posibil. În intervalul de timp selectat se poate diminua sau mări temperatura încăperii.

| Nivelul utilizatorului | C2                                                          |
|------------------------|-------------------------------------------------------------|
| Domeniul de reglare    | Pentru fiecare zi a săptămânii<br>existăun interval de timp |
| Reglare de bază        | 0 zile                                                      |

Tab. 20

- ▶ Selectați ziua dorită cu ajutorul butonului rotativ.
- ► Apăsați tasta Adjust (Modificare).
- Activați sau dezactivați ziua selectată folosind butonul rotativ.

În cazul în care funcția de programare a timpului este activă, ziua săptămânii afişată de display este scrisă cu literă majusculă:

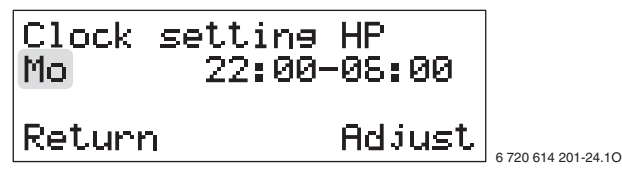

Fig. 29 Funcția de programare a timpului pentru Luni este activată

Mo Funcția de programare a timpului pentru Luni este activată
22:00 Începutul intervalului de timp (luni)
06:00 Sfârșitul intervalului de timp (marți)

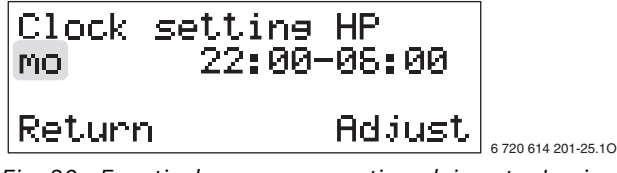

- Fig. 30 Funcția de programare a timpului pentru Luni este dezactivată
- Apăsați tasta Adjust (Modificare).
- ► Setați intervalul de timp.
- ► Apăsați tasta Save (Memorare).

 Setați intervalele următoare de timp conform instrucțiunilor.

| • | Da |
|---|----|
| 1 | nc |
| • | de |

Dacă intervalul setat depășește miezul nopții, momentul de finalizare va avea loc în decursul zilei următoare.

#### Sub-meniu:

#### Setting level heat pump +/- (Setarea nivelului pentru pompa de căldură +/ – ) (4.1.1)

Setați creșterea sau scăderea temperaturii încăperii pentru funcția de programare a timpului 4.1.

| Nivelul<br>utilizatorului | C2                                                               |
|---------------------------|------------------------------------------------------------------|
| Domeniul de<br>reglare    | De la -20 K ( °C) până la +20 K<br>( °C) în etape de 0,1 K ( °C) |
| Reglare de bază           | 0 K ( °C)                                                        |

Tab. 21

| • | Temperatura setată pentru regimul de     |
|---|------------------------------------------|
| 1 | noapte nu trebuie să fie foarte joasă,   |
|   | deoarece în caz contrar spre sfârșitul   |
|   | acestei perioade se va activa rezistența |
|   | electrică suplimentară.                  |

#### Sub-meniu:

#### Clock setting WW accord. to clock (Programarea temporizarii apei calde menajere in functie de intervalul orar) (4.3)

În funcție de timp, blocați prepararea apei calde. Pentru fiecare zi a săptămânii există un interval de timp posibil (→ Programarea timpului (4.1) la pagina 19). În intervalul de timp selectat, funcția de preparare a apei calde nu este disponibilă.

| Nivelul<br>utilizatorului | C2                                                           |
|---------------------------|--------------------------------------------------------------|
| Domeniul de<br>reglare    | Pentru fiecare zi a săptămânii<br>există un interval de timp |
| Reglare de bază           | 0 zile                                                       |

#### Meniu principal:

Op. time readings on HP and add. heat (Citirea timpului de funcționare pentru pompa de căldură și rezistența electrică suplimentară) (7)

#### Sub-meniu:

### Heat pump in operat. number of hours? (Nr. Ore de funcționare pentru pompa de căldură) (7.1)

Se afișează timpul total de funcționare al compresorului.

Nivelul utilizatorului C2

Tab. 23

#### Sub-meniu:

#### Distribution HP DHW-Rad in % (Repartizarea în cadrul pompei de căldură între încălzire și apă caldă menajeră, în %) (7.2)

Se afișează procentul reprezentat de timpul de funcționare a compresorului în cadrul regimului de încălzire și la prepararea apei calde.

Nivelul utilizatorului C2

Tab. 24

#### Sub-meniu:

# Add. heat in operat. number of hours? (Numărul orelor de funcționare pentru rezistența electrică suplimentară?) (7.3)

Se afișează timpul total de funcționare al rezistenței electrice suplimentare.

C2

Nivelul utilizatorului

Tab. 25

#### Meniu principal:

## Clock, setting time and date (Oră: Setarea datei și a orei) (10)

Setați data, ziua și ora din momentul actual (→ Capitolul 7 de la pagina 8).

Nivelul utilizatorului C2

Tab. 26

#### Meniu principal: Alarm logging of all alarms (Înregistrarea tuturor alarmelor) (11)

Se afișează lista alarmelor declanșate. Alarmele active sunt marcate printr-o stea "\*".

- > Puteți răsfoi lista folosind butonul rotativ.
- Apăsați tasta centrală pentru a primi informații cu privire la mesajul de eroare.

#### Nivelul utilizatorului C2

Tab. 27

#### Meniu principal: Return of factory settings (Revenire la reglările de bază) (12)

Resetați toți parametrii de la nivelul utilizatorului C1 și C2 la reglarea de bază.

#### Nivelul utilizatorului C2

Tab. 28

i

Toate programările individuale și programele memorate au fost șterse!

### 10 Defecțiuni

Dacă în timpul funcționării apare o defecțiune, led-ul pentru defecțiuni (10) luminează intermitent iar pe display se afişează **Alarmă**.

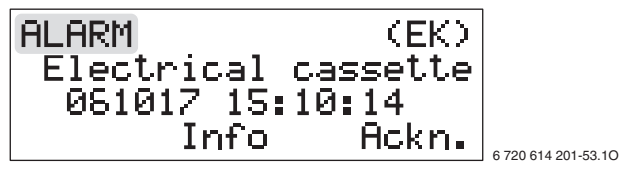

Fig. 31

► Apăsați tasta Ackn. (Oprire).

Dacă led-ul pentru defecțiuni luminează în continuare:

Se va apela service-ul post-vânzare comunicându-se defecțiunea şi datele pompei (→ pagina 22).

#### Timp de blocare

Pe parcursul timpului de blocare stabilit de furnizorul de energie electrică, diverse componente ale pompei de căldură nu sunt alimentate cu curent electric (compresor, rezistență electrică, ...).

Apăsați tasta Info (Informații).
 Display-ul afişează Sperrzeit (Timp de blocare).

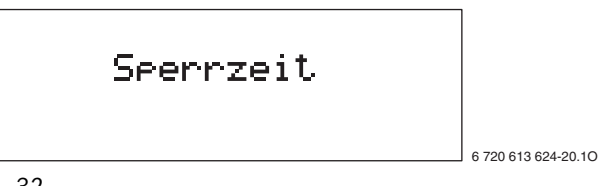

Fig. 32

Timpul de blocare nu trebuie considerat drept o defecțiune. După expirarea timpului de blocare pompa de căldură reintră în modul de operare.

### 11 Indicații privind economisirea energiei

#### Inspecție și service

Pentru a putea menține consumul de energie la un nivel cât de scăzut posibil pentru o perioadă îndelungată de timp, vă recomandăm să încheiați un contract de service și întreținere cu o firmă de specialitate autorizată pentru efectuarea de inspecții anuale și service în funcție de necesitate.

#### Ventil termostatat

Deschideți complet ventilele termostatate, astfel încât să poată fi atinsă în acest fel temperatura dorită a încăperii. Doar dacă după o perioadă lungă de timp nu este atinsă temperatura solicitată, se recomandă modificarea nivelului temperaturii dorite la automatizarea pompei de căldură.

#### Încălzire prin pardoseală

Temperatura pe tur nu trebuie setată la o valoare mai ridicată decât temperatura pe tur maximă recomandată de producător.

#### Aerisire

Pentru a aerisi, nu lăsați fereastra întredeschisă. În caz contrar, încăperea va pierde constant căldură, fără să se cunoască o îmbunătățire a calității aerului din încăpere. Se recomandă deschiderea completă a ferestrei pentru scurt timp.

În timpul aerisirii, închideți ventilul termostatat.

#### Rezistență electrică suplimentară

Anumite programări (precum cantitatea suplimentară de apă caldă) determină pornirea rezistenței electrice și, prin urmare, un consum ridicat de energie. Temperaturile corespunzătoare apei calde și încălzirii trebuie să fie setate la o valoare cât se poate de mică.

#### Pompă de recirculare

Setați o eventuală pompă de recirculare a apei calde menajere pentru a funcționa conform unui program adaptat nevoilor individuale (de ex. dimineața, la prânz, seara).

### **12** Diverse

#### Curățarea carcasei

Frecați carcasa cu o cârpă umedă. Nu folosiți pentru curățare obiecte ascuțite sau substanțe agresive.

#### Date despre echipament

Când apelați departamentul de service este bine să aveți la dispoziție date exacte asupra aparatului.Aceste informații pot fi obținute de pe plăcuța de identificare de pe partea superioară a pompei de căldură.

Pompă de căldură (de ex. EHP 9 LW)

Data producției (DP...)

Data punerii în funcțiune:

Constructorul instalației:

### 13 Programări proprii

| Sub-mer | iu                                                                                                    | Reglare de bază                      | Programări proprii |
|---------|----------------------------------------------------------------------------------------------------|--------------------------------------|--------------------|
| 1.1     | Temp. incr. / decr. (Temperatura +/ – )                                                                              | 4                                    |                    |
| 1.2     | Temp. fine-tune (Reglare de precizie a<br>temperaturii)                                                              | 0 K ( °C)                            |                    |
| 1.3     | Heat curve adjustm. (Reglarea curbei de<br>încălzire)                                                                | Curba de încălzire este<br>o dreaptă |                    |
| 1.5     | Mix. valve incr/decr (Vană de amestec +/ – )                                                                         | 4                                    |                    |
| 1.6     | Mix. valve fine-tune (Reglare de precizie<br>pentru vană de amestec)                                                 | 0 K ( °C)                            |                    |
| 1.7     | Adjusting mix. valve curve (break) (Reglarea<br>curbei amestecătorului)                                              | Curba de mixare este o<br>dreaptă    |                    |
| 1.10    | Setting of room temperature (Reglarea<br>temperaturii încăperii)                                                     | 20 °C                                |                    |
| 1.11    | Setting of room sensor infl. (Programarea<br>functionarii senzorului de cameră)                                      | 5                                    |                    |
| 1.13    | Remote control temperature (Telecomandă pentru automatizarea circuitului de incalzire)                               | inactiv                              |                    |
| 1.14    | Setting of summer disconnection<br>(Programarea deconectării pe timp de vară)                                        | 18 °C                                |                    |
| 2.2     | Interval for hot water peak (Funcție anti-<br>legionela)                                                             | inactiv                              |                    |
| 2.3     | Setting of hot water temperature (Reglarea temperaturii apei calde)                                                  | 52 °C                                |                    |
| 4.1     | Clock setting HP accord. to clock<br>(Programarea temporizarii pompei de caldura<br>in functie de intervalul orar)   | 0 zile                               |                    |
| 4.1.1   | Setting level heat pump +/- (Setarea nivelului<br>pentru pompa de căldură +/ – )                                     | 0 zile                               |                    |
| 4.3     | Clock setting WW accord. to clock<br>(Programarea temporizarii apei calde<br>menajere in functie de intervalul orar) | 0 zile                               |                    |

Tab. 29 Tabel pentru notarea propriilor programări

Robert Bosch S.R.L. Departamentul Termotehnică Str. Horia Măcelariu 30-34 013937 București ROMANIA

Tel.: +40-21-4057500 Fax: +40-21-2331313

www.bosch.com.ro